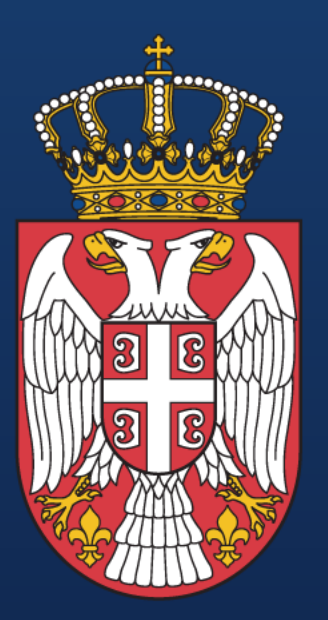

#### РЕПУБЛИКА СРБИЈА

Министарство за рад, запошљавање, борачка и социјална питања

#### REPUBLIC OF SERBIA

Ministry of Labour, Employment, Veterans and Social Affairs

## ПРОГРАМ ЕВРОПСКЕ УНИЈЕ "ПРАВА, ЈЕДНАКОСТ И ДРЖАВЉАНСТВО"

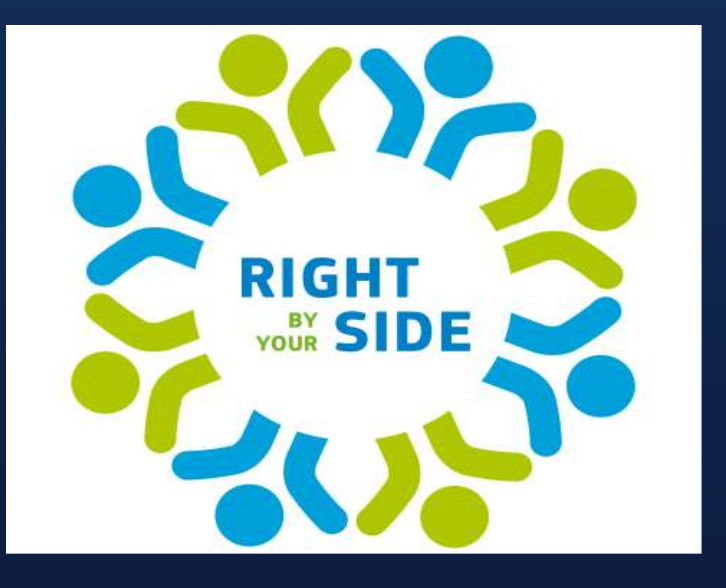

# Упутство за подношење пројеката у оквиру "REC" програма

Сви пројектни предлози у оквиру Програма "Права, једнакост и држављанство" (REC – Rights, Equality and Citizenship) подносе се искључиво електронски.

Да бисте отпочели процес подношења предлога пројекта у оквиру REC програма, потребно је да направите тзв. **ECAS** (European Commission's main authentication service) или EU налог, односно морате се регистровати на порталу ЕУ.

Водич за отварање ЕУ налога доступан је на линку: <u>http://eeas.europa.eu/archives/docs/media/subscribe/ecas-user-</u> <u>manual-pdf</u>.

> република србија Министарство за рад, запошљавање, борачка и социјална питања

### REPUBLIC OF SERBIA

Сви подносиоци пројектних предлога, као и њихови партнери, осим ECAS налога, треба да имају и PIC број.

**PIC (Participant Identification Code**) је јединствен идентификациони број од девет цифара, који свака организација мора да има како би могла да учествује у пројектима који се финансирају кроз одређене ЕУ програме. Овај број Европској комисији омогућава да централизовано прати податке о институцијама које учествују на конкурсима Европске комисије, податке о поднетим пријавама и успешним пројектима.

Приступ порталу преко ког се добија PIC број могућ је на следећем линку: <u>http://ec.europa.eu/education/participants/portal/desktop/en/home.html</u>.

Паралелно са валидацијом PIC броја долази и до одређивања особе која ће бити правни заступник организације LEAR – Legal Entity Authorized Representative, тј. особе која на себе преузима комуникацију са Европском комисијом у погледу података о институцији, потписује уговоре и друге правно обавезујуће документе са Европском комисијом.

LEAR може да номинује још и тзв. администратора/е налога (Account Administrator) са правима да модификују податке о институцији.

Министарство за рад, запошљавање, борачка и социјална питања

РЕПУБЛИКА СРБИЈА

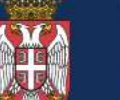

REPUBLIC OF SERBIA

Приступ систему за подношење предлога пројеката (Submission system) омогућен је одабиром жељене теме.

Линк:<u>http://ec.europa.eu/justice/grants1/programmes-2014-</u> 2020/rec/index\_en.htm.

Као регистровани корисник, пријављивањем на свој налог, те одабиром опције **Моји предлози (Му proposals)** можете уредити, избрисати, повући или прегледати достављену верзију вашег пројектног предлога.

Услови које организације морају задовољити да би биле апликанти или коапликанти прописани су сваким појединачним позивом за подношење предлога пројеката.

> Министарство за рад, запошљавање, борачка и социјална питања

РЕПУБЛИКА СРБИЈА

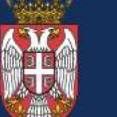

REPUBLIC OF SERBIA

Апликација садржи три дела и то:

Део А подразумева административне информације и процењени буџет.

У оквиру истог постоје три секције које треба попунити. Прва се односи на генералне информације, друга на административне податке учествујућих организација и трећа на буџет.

Део Б укључује технички концепт самог предлога пројекта.

Наиме, у оквиру овог дела треба, у за то предвиђеним местима, додати документе у одговарајућем формату (pdf).

Додаје се (на месту означеном са Part B...) опис самог пројекта у стандардној форми која се преузима са сајта апликације и укључује три дела: опис пројекта и подносиоце, опис активности и радне пакете, информације које се тичу осталих грантова.

Додају се и биографије лица која ће бити ангажована на пројекту (нпр. менаџера пројекта, финансијског специјалисте и сл.), све обједињене у један документ- pdf (на месту означеном са CVs).

Трећи део подразумева анексе. Један од обавезних који треба додати, такође у виду документа- pdf јесу индикатори.

Остали анекси попуњавају се у зависности од самог пројектног предлога (нпр. један јесте писмо подршке).

Министарство за рад, запошљавање, борачка и социјална питања

РЕПУБЛИКА СРБИЈА

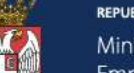

REPUBLIC OF SERBIA

После сваке унете промене, потребно је исте сачувати, одабиром - Save, а након унетих и додатих свих потребних података и докумената неопходно је пројектни предлог потврдити, одабиром - Submit.

Након завршене процедуре, примићете имејл потврде, а уколико постоје неке неправилности или је потребно нешто изменити, добићете обавештење већ при самом притиску опције за потврђивање.

република србија Министарство за рад, запошљавање, борачка и социјална питања

#### REPUBLIC OF SERBIA

## Корисни линкови и контакт

Водич за отварање ЕУ налога доступан је на следећем линку: <u>http://eeas.europa.eu/archives/docs/media/subscribe/ecas-user-manual.pdf</u>

Приступ порталу преко ког се добија ПИЦ број је могућ на следећем линку: <u>http://ec.europa.eu/education/participants/portal/desktop/en/home.html</u>

Списак отворених позива налази се на следећем линку:

<u>https://ec.europa.eu/info/funding-tenders/opportunities/portal/screen/opportunities/topic-search;freeTextSearchKeyword=;typeCodes=1;statusCodes=31094501,31094502;programCode=REC;programDivisionCode=null;focusAreaCode=null;crossCuttingPriorityCode=null;callCode=Default;sortQuery=openingDate;orderBy=asc;onlyTenders=false;topicListKey=topicSearchTablePageState</u>

република србија Министарство за рад, запошљавање, борачка

и социјална питања

### REPUBLIC OF SERBIA